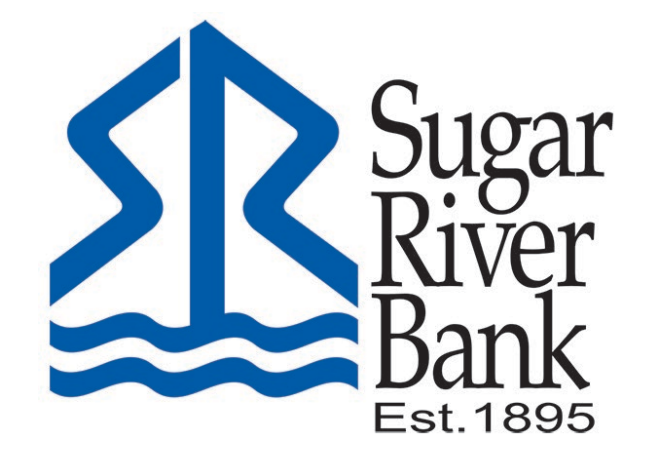

## ADDING A STOP PAYMENT GUIDE

## Stop Payments

1. From the dashboard, select the account you wrote the check from.

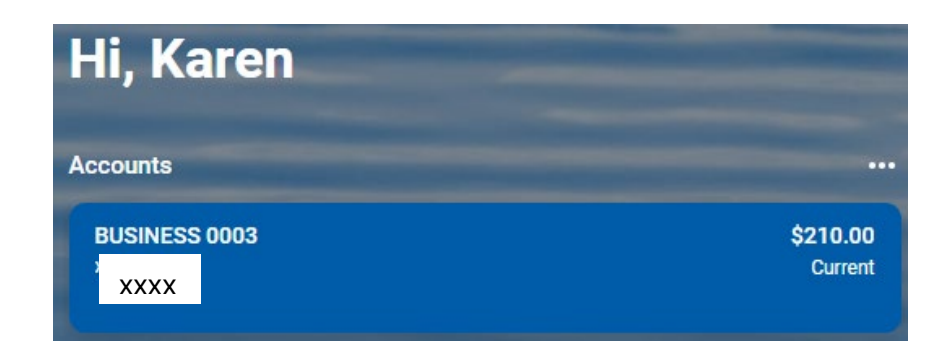

2. Select the Stop Payments button from the right side of the menu.

| USINESS 0003 - |                     |                 |                          |         | \$2         | 10.00<br>Current ① |
|----------------|---------------------|-----------------|--------------------------|---------|-------------|--------------------|
| Transactions   | ± @ Q               | ß               | B                        | Money   | E-®<br>Ston | Alert              |
| XXX-XXX-XXXX   | \$4.59              | Documents       | eStatements              | Manager | payments    | preferences        |
| XXX-XXX-XXXX   | +\$5.00<br>\$214.59 | کېک<br>Settings | Attach to a conversation |         |             |                    |

3. Select A single check or A range of checks.

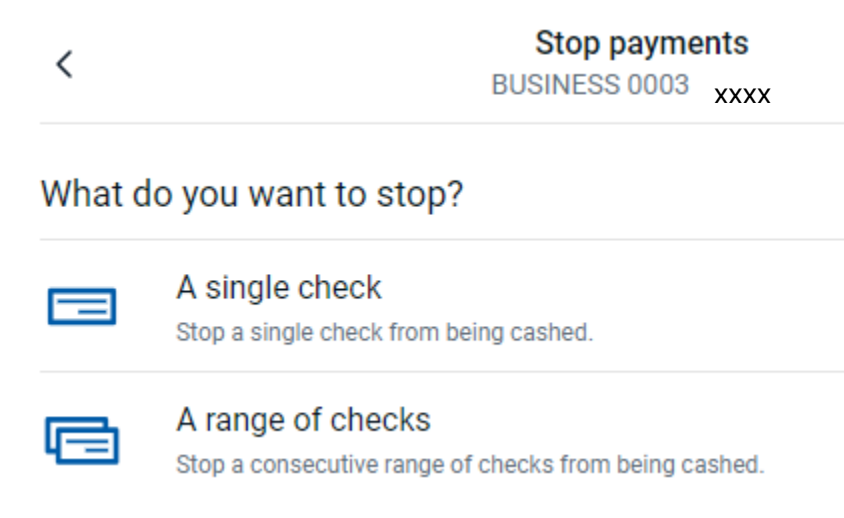

## Stop Payment on a Single Check

4. Enter the check number, check date, and payee. The Reason field is optional. Click Submit.

| <                                  | Stop payments<br>BUSINESS 0003 xxxx |   |
|------------------------------------|-------------------------------------|---|
|                                    |                                     |   |
| Check #                            |                                     |   |
|                                    |                                     |   |
| Check amount                       |                                     |   |
| Enter "0" if unknown or if it does | not apply.                          |   |
| Check date                         |                                     |   |
| Select                             |                                     | > |
| Payee                              |                                     |   |
| Reason                             |                                     |   |
| Select                             |                                     | > |
|                                    | Submit                              |   |

5. Review the details and select Confirm.

| <                                                                                                    | Confirm stop payment<br>BUSINESS 0003 XXXX                                                                                                    |
|----------------------------------------------------------------------------------------------------|----------------------------------------------------------------------------------------------------|
| Check number                                                                                          |                                                                                                    |
| 500<br>Check amount                                                                                   |                                                                                                    |
| 0.00<br>Check date                                                                                    |                                                                                                    |
| 10/1/2024<br>Payee                                                                                    |                                                                                                    |
| Standard Oil<br>Reason                                                                                |                                                                                                    |
| Lost                                                                                                  |                                                                                                    |
| Fees                                                                                                  |                                                                                                    |
| Servicing                                                                                             | \$30.00                                                                                                    |
| There is a \$30.00<br>must be received<br>paper checks can<br>branches or call u<br>Clearing House (A | fee for each stop payment you place. To be effective, a Stop Payment Order<br>in time to allow Sugar River Bank a reasonable opportunity to act on it. Only<br>be stopped using this online process. You would need to visit one of our<br>s during normal banking hours to place a stop payment on an Automated<br>(CH) transaction. |
|                                                                                                    | Confirm                                                                                                    |

## **Stop Payment on a Range of Checks**

6. Enter the starting check number and the ending check number. The reason is optional. Select Submit.

| <                |               |   |
|------------------|---------------|---|
| Start check #    | - End check # |   |
| Reason<br>Select |               | > |

7. Review the details and select Confirm.

| <                   |         | Confirm stop pavment<br>BUSINESS 0003 xxxx |  |
|---------------------|---------|--------------------------------------------|--|
| Check numbers       |         |                                            |  |
| 100 - 200<br>Reason |         |                                            |  |
| Destroyed           |         |                                            |  |
| Fees                |         |                                            |  |
| Servicing           | \$30.00 |                                            |  |

There is a \$30.00 fee for each stop payment you place. To be effective, a Stop Payment Order must be received in time to allow Sugar River Bank a reasonable opportunity to act on it. Only paper checks can be stopped using this online process. You would need to visit one of our branches or call us during normal banking hours to place a stop payment on an Automated Clearing House (ACH) transaction.

Confirm